# 借入金明細表(第九号様式)の出力

学校法人らくらく会計 D2 (http://ssdesign.co.jp)

最新更新日は 2017 年4月 12 日以降で対応しています。

### 【科目の設定】

初期設定メニュー ⇒ 勘定科目設定の画面に入り次のように科目を設定してください。

#### 科目設定

勘定科目(B/S,P/L) 資金収支の科目(C/F)

| 科目コード | 科目名             | FlgA | FlgB | FlgC | 小科目 | 補助科目                              | FlgG | FlgH | 消費税 |
|-------|-----------------|------|------|------|-----|-----------------------------------|------|------|-----|
| 20000 | 【負債の部】          | 9    | 1    | 1    |     |                                   |      |      |     |
| 21000 | 固定負債            | 3    | 1    | 1    |     |                                   |      |      |     |
| 21010 | 長期借入金           | 0    | 1    | 1    |     | < 1                               |      | 210  | >   |
| 21020 | 学校 債            | 0    | 1    | 1    |     |                                   |      |      |     |
| 21030 | 退職給与引当金         | 0    | 1    | 1    |     |                                   |      |      |     |
| 21040 | 徵収不能引当金         | 0    | 1    | 1    |     |                                   |      |      |     |
| 21050 | 長期未払金           | 0    | 1    | 1    |     |                                   | 1    | 13   |     |
| 22000 | 流動負債            | 3    | 1    | 1    |     |                                   |      |      |     |
| 22010 | 短期借入金           | 0    | 1    | 1    |     | $\begin{pmatrix} 1 \end{pmatrix}$ |      | 220  |     |
| 22030 | 返済期限が1年以内の長期借入金 | 0    | 1    | 1    |     | $\langle$                         |      | 221  |     |

長期借入金と短期借入金に"補助科目"を付ける。

長期借入金、短期借入金及び返済期限が1年以内の長期借入金の FlgH に上記のようなフラグを 設定する。

### 補助科目設定・・・長期・短期 共通

| 削                         | 除                                                                   | <u> </u>   |
|---------------------------|---------------------------------------------------------------------|------------|
| <u> </u>                  | ド番号は001,002,0                                                       |            |
| 科目                        | の追加は[↓]キ~                                                           | ーを押してください。 |
| <u> </u>                  | 1 補助科日夕                                                             |            |
|                           | ער ביין געראין איר איר אין איר אין איר אין א                        |            |
| 1.01                      | 私党本業団                                                               |            |
| 101                       | 私学事業団                                                               |            |
| <mark>101</mark><br>201   | 私学事業団<br>広島銀行                                                       |            |
| 1 01<br>201<br>202        | 私学事業団<br>広島銀行<br>岡山銀行                                               |            |
| 1 01<br>201<br>202<br>203 | <ul> <li>私学事業団</li> <li>広島銀行</li> <li>岡山銀行</li> <li>山口銀行</li> </ul> |            |

101~公的借入金 201~市中金融機関 301~その他

【注】100 台、200 番台、300 番台が公的・市中・ その 他の区分になります。 公的金融機関の借入がない場合で も 101 のコード は必要です。その場合は補助科目名を 空白にして 下さい。

## 【繰越金の設定】

長期借入金と短期借入金に繰越額がある場合は、初期設定メニューの繰越金設定に入り赤字をダブル クリックして該当補助科目に金額を入力してください。

| Γ | コード番号 補助科目名 |       | 期首繰越      |  |  |  |
|---|-------------|-------|-----------|--|--|--|
|   | 101         | 私学事業団 | 1,000,000 |  |  |  |
|   | 201         | 広島銀行  | 5,000,000 |  |  |  |
| Γ | 202         | 岡山銀行  |           |  |  |  |
| Þ | 203         | 山口銀行  |           |  |  |  |
|   | 301         | 理事長借入 | 3,000,000 |  |  |  |
|   |             |       |           |  |  |  |

## 【仕訳の方法】

上記の科目設定が出来たら次のような仕訳をおこなってください

| 1 | 12030 | 預金1           | 3 000 000  | 21010 | 長期借入金        | 3 000 000  |  |
|---|-------|---------------|------------|-------|--------------|------------|--|
|   | 12000 |               | 0,000,000  | 21010 |              | 0,000,000  |  |
|   |       |               |            | 201   | 丛島銀行         |            |  |
| 2 | 21010 | 長期借入金         | 1,000,000  | 22030 | 返済期限が1年以内の長期 | 1,000,000  |  |
|   | 202   | <b>岡山銀行</b>   |            |       |              |            |  |
| 3 | 22010 | 短期借入金         | 500,000    | 12020 | 現金           | 500,000    |  |
|   | 201   | 福山信用          |            |       |              |            |  |
| 4 | 21010 | 長期借入金         | 600,000    | 12020 | 現金           | 600,000    |  |
|   | 202   | 2 <b>罔山銀行</b> |            |       |              |            |  |
| 5 | 12020 | 現金            | 700,000    | 22010 | 短期借入金        | 700,000    |  |
|   |       |               |            | 202   | 尾道銀行         |            |  |
| 6 | 22030 | 返済期限が1年以内の長   | 12,000,000 | 12020 | 現金           | 12,000,000 |  |
|   |       |               |            |       |              |            |  |